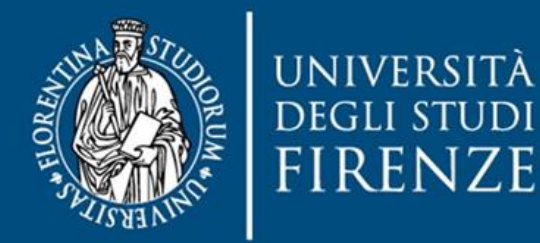

## Servizio di Attivazione Insegnamenti

a cura di **SIAF** 

## Indice

| Introduzione                      | 3 |
|-----------------------------------|---|
| Servizio attivazione insegnamenti | 3 |

## Introduzione

Per attivare un corso sulla Piattaforma dei Corsi di laurea e post-laurea (e-l.unifi.it) è necessario farne richiesta tramite il servizio di Attivazione Insegnamenti (attivazioneinsegnamenti.unifi.it). Il servizio al momento è attivo solo per la richiesta di attivazione degli insegnamenti dei Corsi di Studio.

## Servizio attivazione insegnamenti

Nella schermata iniziale della pagina di <u>Attivazione Insegnamenti</u> cliccare su **Accedi** per inserire le credenziali.

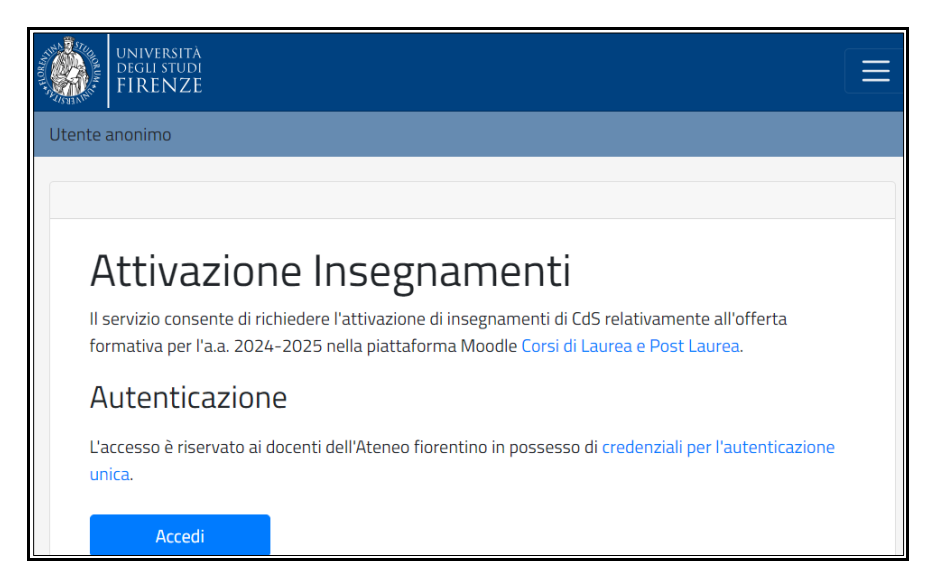

Nella schermata successiva è necessario inserire le proprie credenziali di Ateneo (matricola e password) e in alternativa accedere con SPID oppure con CIE.

| UNIVERSITÀ<br>DEGLI STUDI<br>FIRENZE | Sistema di Autenticazione |
|--------------------------------------|---------------------------|
|                                      | Servizi Digital learning  |
|                                      | Entra con SPID            |
|                                      |                           |
|                                      | accedi                    |

Procedere per visualizzare l'anno accademico in corso e il rispettivo elenco degli insegnamenti di cui si vuole richiedere l'attivazione.

Scorrere la lista degli insegnamenti di cui si è titolari e cliccare il pulsante **Attiva insegnamento** riferito al modulo che si vuole attivare.

Attiva insegnamento

Nel modulo di attivazione si elencano il/i nome/i del/i docenti titolari presenti nell'offerta formativa, inoltre si possono aggiungere eventuali docenti o tutor del corso che non sono titolari ufficiali.

| Docente richiedente                                                                                                    |                                                         |  |  |
|----------------------------------------------------------------------------------------------------|---------------------------------------------------------|--|--|
| Nome Cognome del docente                                                                                                    |                                                         |  |  |
| Per iscrivere ulteriori tutor indicarne i nominativi: inserire matricola oppure nome e cognome e selezionare il nominativo dall'elenco a comparsa.                                                                       |                                                         |  |  |
| ATTENZIONE! I Tutor hanno le stesse autorizzazioni dei docenti (gestire il materiale, iscrivere i<br>partecipanti, configurare il corso, gestire le iscrizioni, etc.), ma NON possono cancellare o iscrivere<br>docenti. |                                                         |  |  |
| Eventuali tutor da iscrivere                                                                                                    | Scrivi, aspetta un secondo e poi seleziona dall'elenco. |  |  |
| Eventuali tutor da iscrivere                                                                                                    | Scrivi, aspetta un secondo e poi seleziona dall'elenco. |  |  |
| Eventuali tutor da iscrivere                                                                                                    | Scrivi, aspetta un secondo e poi seleziona dall'elenco. |  |  |

Il modulo di attivazione prevede la possibilità di importare il contenuto di un vecchio corso presente in piattaforma e del quale il docente risulta docente titolare. Indicare il corso da cui effettuare l'importazione.

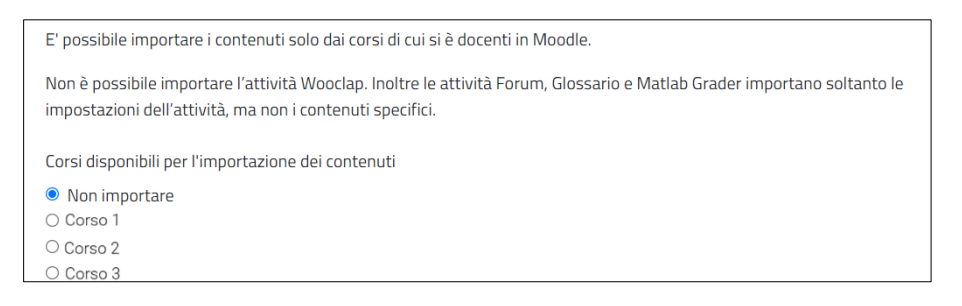

Infine inviare la richiesta cliccando l'apposito tasto alla fine del modulo online ed attendere la mail che vi confermerà l'avvenuta attivazione.